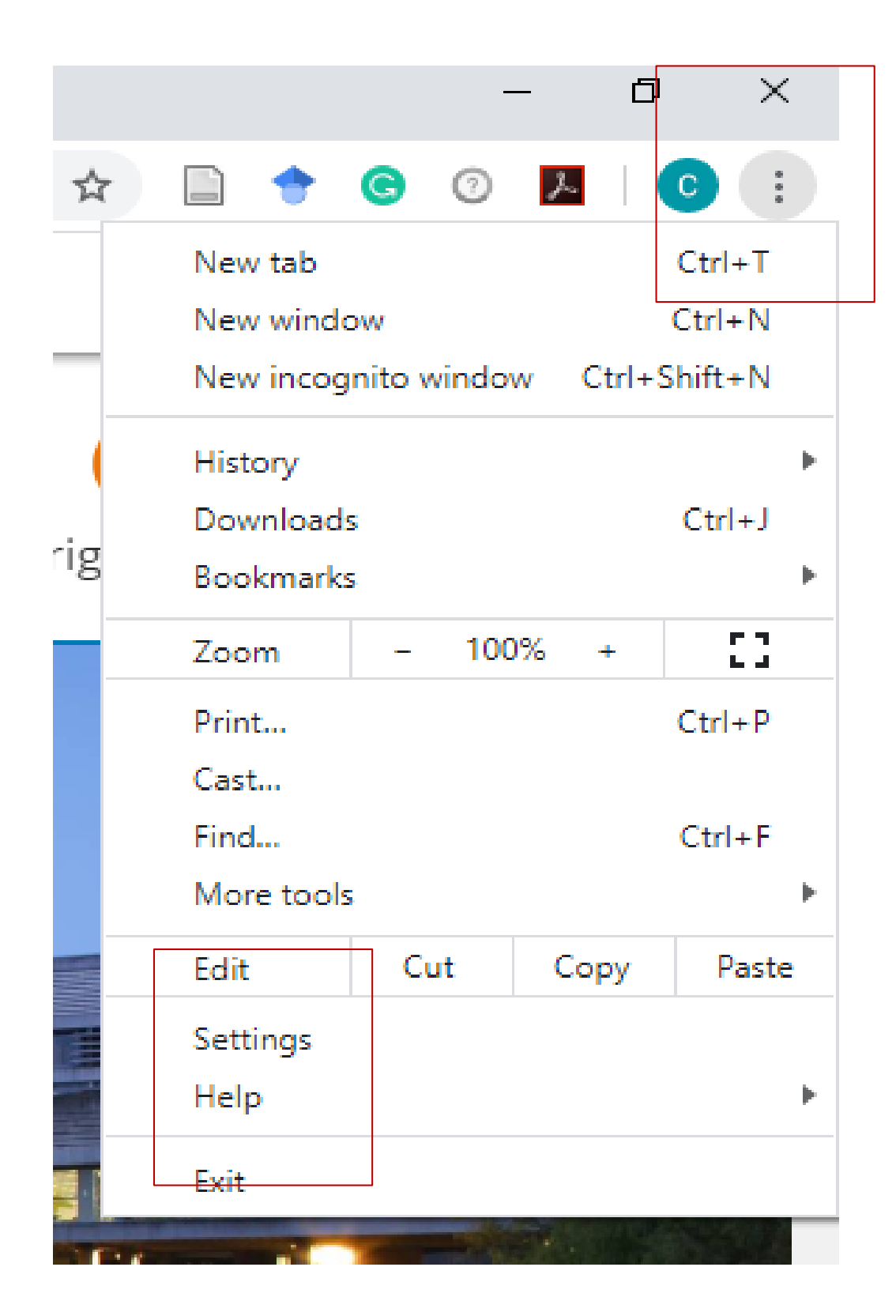

To ensure that Banner 9 uses the correct date format i.e. dd/mm/yyyy you need to update the language preference in your browser to English **(UK)**.

## You only need to do this one time.

| Settings |                      | ۹                 | Search settings                           |  |
|----------|----------------------|-------------------|-------------------------------------------|--|
| <u>.</u> | You and Google       | 0                 | Continue where you left off               |  |
| Ê        | Auto-fill            |                   |                                           |  |
| 0        | Privacy and security | ۲                 | Open a specific page or set of pages      |  |
| ۲        | Appearance           |                   | UCD Connect<br>http://www.ucd.ie/connect/ |  |
| Q        | Search engine        |                   | Add a new page                            |  |
|          | Default browser      |                   |                                           |  |
| Ċ        | On start-up          | Use current pages |                                           |  |
| Advanced |                      |                   |                                           |  |
| •        | Languages            |                   | Advanced 🔺                                |  |
| <u>+</u> | Downloads            | Langu             | ages                                      |  |
| ÷        | Printing             | Language          |                                           |  |
| Ť        | Accessibility        | Eng               | lish (United Kingdom)                     |  |

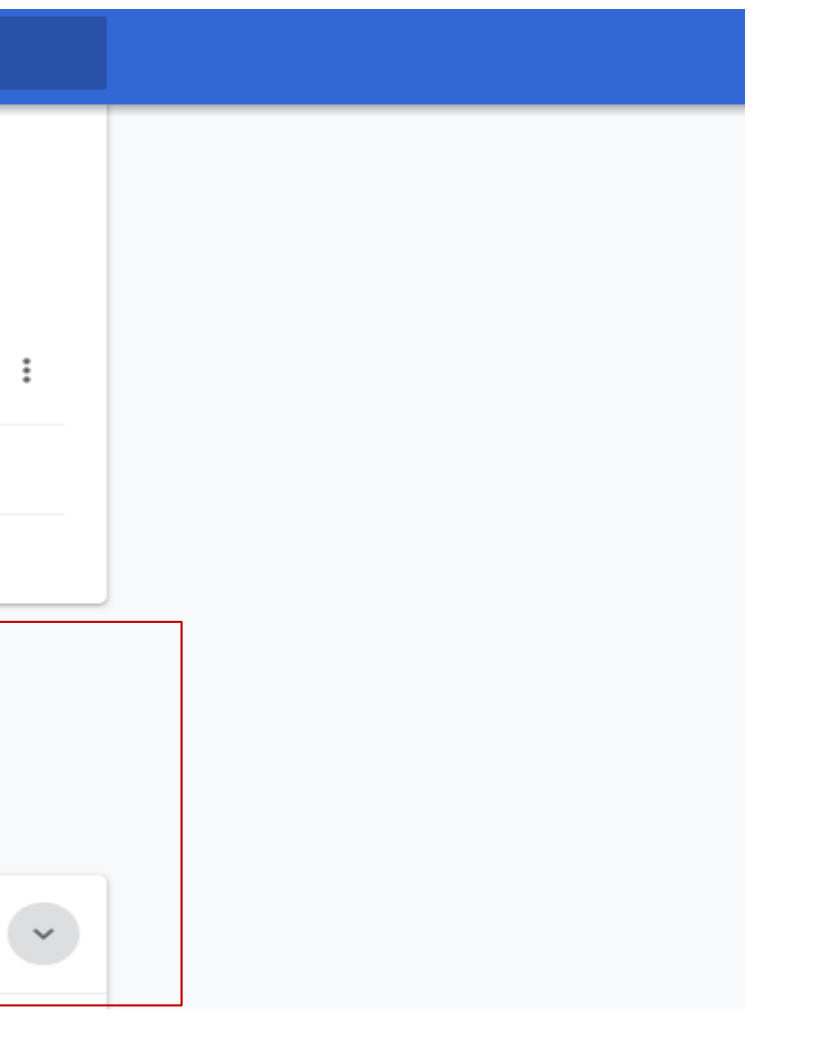

## Update your language preference in Chrome

- Open Chrome
- Click on the three vertical **dots** on the top right-hand side of the screen
- Choose Settings from the list
- Type 'languages' into the search bar or chose it from the Advanced list on the lefthand side
- Select English (United) **Kingdom)** as your language preference

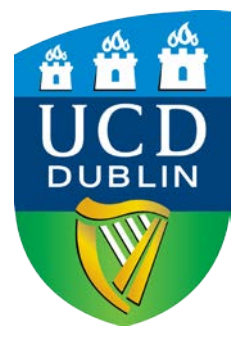

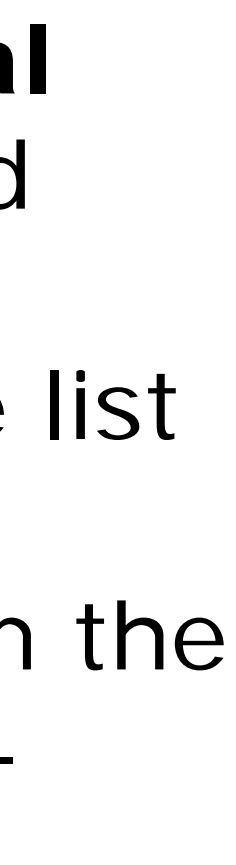

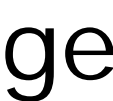